#### INTRODUCTION ...

**CICS** (<u>C</u>ustomer <u>I</u>nformation <u>C</u>ontrol <u>S</u>ystem) is the command used to access many systems and screens within the school district via the Mainframe Network screen indicated below. As this screen is accessed differently from various locations, seek direction from another employee at your site or call the User Support Center at PX48940. Once the below screen has been successfully accessed, continue as directed on page 2.

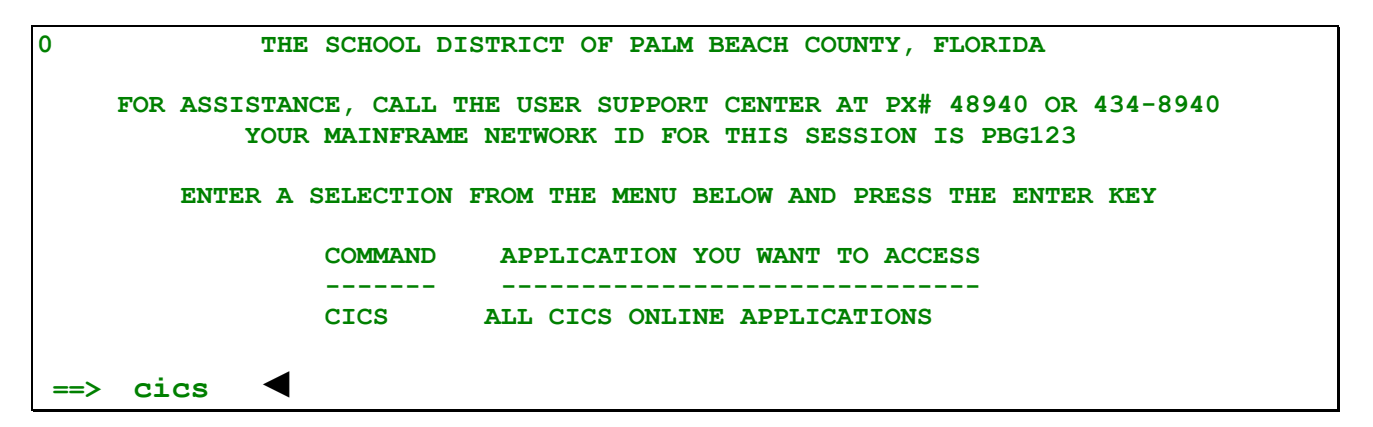

**NOTE**...If a Userid and Password have not yet been assigned, a Mainframe Access Form (available on OmniForm off the District's web site) must be completed, signed by the employee and principal/director. The form is sent via the PONY (interoffice mail) to Information Technology (IT) Security Administrator, FHESC Suite B332.

Once the user has signed onto CICS with the proper security, the below systems/screens can be accessed without signing completely off the system. Press the clear key (usually the pause/break key) until the screen is blank. Key in the letter/number combinations indicated below to access the desired system/screen.

|                         | SAMPLES of Systems/Screens to Access ► ► ► ►                                                                        | Key In: |
|-------------------------|----------------------------------------------------------------------------------------------------|---------|
| Consumer<br>Information | <b>CHIPS</b> ( <u>C</u> omprehensive <u>H</u> uman Resource <u>I</u> nformation and <u>P</u> ayroll <u>S</u> ystem) | PE39    |
| <b>C</b> ontrol         | BUDGET SERVICES - Budget Inquiry Screen                                                                             | BA12    |
| <b>S</b> vstem          | - Budget Amendment Screen                                                                                           | BA42    |
| <b>-)</b>               | TERMS ( <u>T</u> otal <u>E</u> ducational <u>R</u> esource <u>M</u> anagement                                       |         |
|                         | Systems) - Financial Information Series                                                                             | F001    |
|                         | TERMS (Total Educational Resource Management                                                                        |         |
|                         | <b>S</b> ystems) - <b>Student</b> Information Series                                                                | T001    |

### TO ACCESS THE SYSTEM . . .

Screen 1: To sign onto CICS, key in cics and press enter.

| 0   | THE SCHOOL DISTRICT OF PALM BEACH COUNTY, FLORIDA                                                                             |
|-----|----------------------------------------------------------------------------------------------------|
|     | FOR ASSISTANCE, CALL THE USER SUPPORT CENTER AT PX# 48940 OR 434-8940<br>YOUR MAINFRAME NETWORK ID FOR THIS SESSION IS PBG123 |
|     | ENTER A SELECTION FROM THE MENU BELOW AND PRESS THE ENTER KEY                                                                 |
|     | COMMAND APPLICATION YOU WANT TO ACCESS                                                                                        |
|     | CICS ALL CICS ONLINE APPLICATIONS                                                                                             |
| ==> | cics <                                                                                                    |

Screen 2: Press the <u>clear</u> key (usually pause/break key) to exit this screen.

| WELCOME | то | CICS/TS | 1.3.0 | PROD  | CICPTOR | 13:10:57  |            |  |
|---------|----|---------|-------|-------|---------|-----------|------------|--|
|         |    |         | ***   | ***\  | *****\  | *****\    | *****\     |  |
|         |    |         | ****  | ****\ | *****\  | *******   | *******\   |  |
|         |    |         | **\\' | \\**\ | **\\\   | **\\\\**\ | **\\\\\**\ |  |
|         |    |         | **\   | \\    | **\     | **\ \\    | **\ \\     |  |
|         |    |         | **\   |       | **\     | **\       | ******\    |  |
|         |    |         | **\   |       | **\     | **\       | ******\    |  |
|         |    |         | **\   |       | **\     | **\       | \\\\**\    |  |
|         |    |         | **\   | **\   | **\     | **\ **\   | **\ **\    |  |
|         |    |         | ****  | ****\ | *****\  | *******\  | *******\   |  |
|         |    |         | ***:  | ***\\ | *****\  | *****\\   | *****\\    |  |
|         |    |         | ///   | ////  | \\\\\\  | \\\\\\    | \\\\\\ TM  |  |

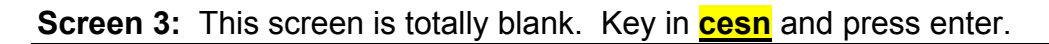

<mark>cesn</mark> ◀

**Screen 4:** Key in **your** Userid and press enter. Key in **your** Password, which will not be visible, and press enter.

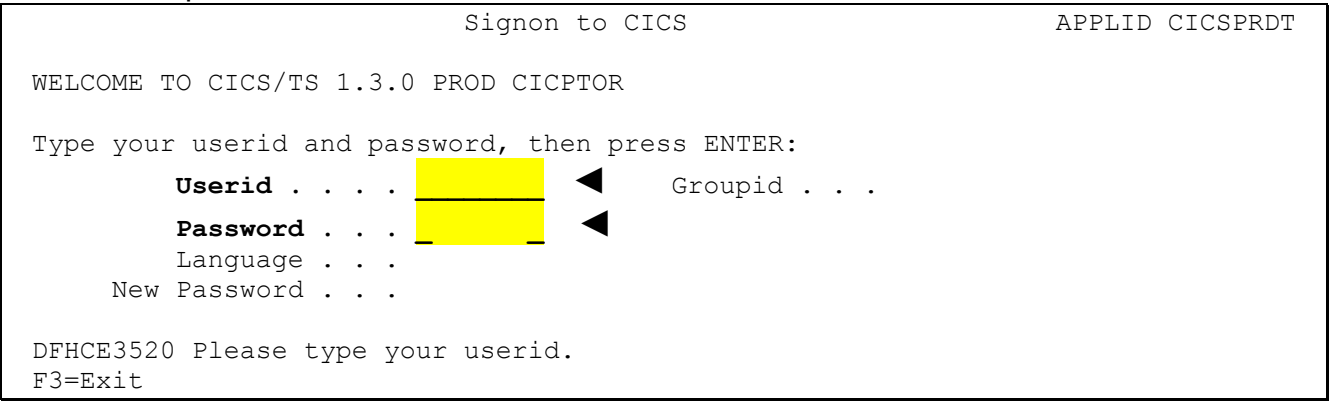

**Screen 5:** From this screen the user can access many different systems/screens by keying in the required access letter/number combinations as indicated in the introduction. As this is a sample of accessing the CHIPS system, key in **PE39** and press enter.

| PE39           | •               |           |       |  |  |
|----------------|-----------------|-----------|-------|--|--|
| DFHCE3549 Sigr | -on is complete | (Language | ENU). |  |  |

**Screen 6:** The highlighted menus can be accessed by most school/department principals/ directors and their confidential secretaries. Key in the selection number and press enter.

| AMN90           | PBX *                                                                                            | **** School D: | istrict of Palm Bead | ch County | * * * * * | AMN90MX1                               |
|-----------------|--------------------------------------------------------------------------------------------------|----------------|----------------------|-----------|-----------|----------------------------------------|
| Mar 1           | 4,04                                                                                             | CHIPS          | C.H.I.P.S. Main Mer  | nu        |           | 03:24 PM                               |
|                 |                                                                                                  |                |                      |           | _         |                                        |
| Ser             | Menu/Comma                                                                                       | nd             | Title                |           | Туре      | Message                                |
| <u>01</u>       | HUMANRES                                                                                         | Human Res      | source Functions     |           | Menu      | <br>**********                         |
| <b>2</b>        | PAYROLL                                                                                          | Payroll i      | Functions            |           | Menu      | ************************************** |
| <b>0</b> 3      | BENEFITS                                                                                         | Benefits       | Administration       |           | Menu      | *****                                  |
| 04              | CHIPSADM                                                                                         | C.H.I.P.S      | S. Administration    |           | Menu      | *****                                  |
| 05              | CHARTER                                                                                          | Charter S      | Schools Menu         |           | Menu      | *****                                  |
| 06              | ESERPTS                                                                                          | ESE Repo       | rts                  |           | Menu      | *****                                  |
| 07              | BUDGET                                                                                           | Budget Fi      | unctions             |           | Menu      | *****                                  |
| 08              | ADULTED                                                                                          | Adult Ed       | Functions            |           | Menu      | * * * * * * * * * *                    |
| <mark>09</mark> | APPTRACK                                                                                         | Applican       | t Tracking System    |           | Menu      | ******                                 |
| 10              | MAINTRPT                                                                                         | Maint & B      | Plant Operations     |           | Menu      | *****                                  |
| 11              | SECONDED                                                                                         | SECONDARY      | Y ED FUNCTIONS       |           | Menu      | *****                                  |
| 12              | SDHRMD                                                                                           | STAFF DEV      | VELOPMENT            |           | Menu      | * * * * * * * * * *                    |
| 01              | <selectic< td=""><td>on This Men</td><td>u&gt; CHIPS</td><td></td><td></td><td></td></selectic<> | on This Men    | u> CHIPS             |           |           |                                        |
| Direc           | t Command:                                                                                       |                |                      |           |           |                                        |
| Enter           | -PF1PF2-                                                                                         | PF3PF4         | -PF5PF6PF7           | PF8PF9-   | PF10      | PF11PF12                               |
|                 | help                                                                                             | Exit           | bkwrd :              | frwrd     |           | quit                                   |

| Screen 7: | The | Human Resource Fur | nctions I | Menu ł | has been | accessed | using th | e <mark>selection</mark> |
|-----------|-----|--------------------|-----------|--------|----------|----------|----------|--------------------------|
| number.   |     |                    |           |        |          |          | -        |                          |

| AMN90 | PBX **       | *** School District of Palm Beach Cou | inty ***** | AMN90MX1            |
|-------|--------------|---------------------------------------|------------|---------------------|
| Mar 1 | 4,04         | HUMANRES Human Resource Functions     | 5          | 04:07 PM            |
| Sel   | Menu/Comman  | d Title                               | Туре       | Message             |
|       |              |                                       |            |                     |
| 01    | STFPLCMT     | Staff Placement                       | Menu       | * * * * * * * * * * |
| 02    | EMPINFO      | Employee Information                  | Menu       | * * * * * * * * * * |
| 03    | POSCTL       | Employee Position Control             | Menu       | * * * * * * * * * * |
| 04    | EMPMGMT      | Employee Leave Management             | Menu       | * * * * * * * * * * |
| 05    | SALADMIN     | Salary Administration                 | Menu       | * * * * * * * * * * |
| 06    | EMPDEVEL     | Employee Development                  | Menu       | * * * * * * * * * * |
| 07    | PERSRPTS     | Personnel Reports                     | Menu       | * * * * * * * * * * |
| 08    | SALSUPP      | Salary Supplements                    | Menu       | * * * * * * * * * * |
| 09    | AGENDA       | Agenda Menus                          | Menu       | * * * * * * * * * * |
|       |              | *** End of Data ***                   |            |                     |
| <-    | - Selection  | This Menu> HUMANRES                   |            |                     |
|       |              |                                       |            |                     |
| Direc | t Command: _ |                                       |            |                     |
| Enter | -PF1PF2      | -PF3PF4PF5PF6PF7PF8                   | -PF9PF10   | PF11PF12            |
|       | help         | Exit bkwrd frwrd                      |            | quit                |

Once in PE39, any CHIPS screen can be accessed by either ...

- keying in the **selection number** indicated along the left side of the particular menu displayed on the screen; i.e., **01** (Human Resource Functions) and pressing enter OR
- keying in the specific COMMAND (letters indicated to the left of the screen's title); i.e.,
  EMPVAC (Create Vacancy screen) on the "Direct Command" line at the bottom of the screen, if there is one, and pressing enter.

| Screen 8: | Sample of using the | COMMAND letters | on the Direct Command line. |
|-----------|---------------------|-----------------|-----------------------------|
|-----------|---------------------|-----------------|-----------------------------|

| AMN90 | 0PBX ****                     | School District of Palm Beach | n County ***** | AMN90MX1            |
|-------|-------------------------------|-------------------------------|----------------|---------------------|
| Mar   | 14,04                         | HUMANRES Human Resource Fund  | ctions         | 04:07 PM            |
| Sel   | Menu/Command                  | Title                         | Туре           | Message             |
| 01    | STFPLCMT                      | Staff Placement               | Menu           | * * * * * * * * *   |
| 02    | EMPINFO                       | Employee Information          | Menu           | * * * * * * * * * * |
| 03    | POSCTL                        | Employee Position Control     | Menu           | * * * * * * * * * * |
| 04    | EMPMGMT                       | Employee Leave Management     | Menu           | * * * * * * * * * * |
| 05    | SALADMIN                      | Salary Administration         | Menu           | * * * * * * * * * * |
| 06    | EMPDEVEL                      | Employee Development          | Menu           | * * * * * * * * * * |
| 07    | PERSRPTS                      | ersonnel Reports              | Menu           | * * * * * * * * * * |
| 08    | SALSUPP                       | Salary Supplements            | Menu           | * * * * * * * * * * |
| 09    | AGENDA                        | Agenda Menus                  | Menu           | * * * * * * * * * * |
|       |                               | *** End of Data ***           |                |                     |
|       | < Selection                   | This Menu> HUMANRES           |                |                     |
|       |                               |                               |                |                     |
| Dire  | ect Command: <mark>emp</mark> | vac                           |                |                     |
| Ente  | er-PF1PF2P                    | F3PF4PF5PF6PF7P               | PF8PF9PF10     | •PF11PF12           |
|       | help E                        | xit bkwrd f                   | frwrd          | quit                |

**Screen 9**: The **Create Vacancy** screen has been accessed using the **COMMAND** letters. NOTE: This screen does <u>not</u> have a "Direct Command" line on it.

| HPE020P1                         | PBCSD - C.H.I.<br>EMPVAC - Create | P. S CHIPS<br>Vacancy | HPE020M1   |
|----------------------------------|-----------------------------------|-----------------------|------------|
| *Ssn:                            | Name:                             |                       |            |
| Position Ctl#:<br>Work Location: | Vacancy#:                         | Duty Days:            | Hours:     |
| Job Code:                        | Title:                            |                       |            |
| Enter-PF1PF2                     | -PF3PF4PF5PF6P                    | PF7PF8PF9PF           | 10PF11PF12 |
| enter help BrVac                 | retrn Vac Updt Cert               | Jo                    | bs         |
| Enter Employee SSN               | N and press Enter or press        | s Help for Name Sear  | ch         |

At the bottom of the CHIPS screens, the following PF key selection is displayed:

| Enter-PFI<br>help               | retrn main                                                               | bkwrd <mark>frwrd</mark>                    | left                        | -PFII<br><mark>right</mark> | quit         |
|---------------------------------|--------------------------------------------------------------------------|---------------------------------------------|-----------------------------|-----------------------------|--------------|
|                                 |                                                                          |                                             |                             |                             |              |
| The "PF#" inc<br>following keys | licator relates to the <b>"F#"</b> keys o<br>s are on most screens:      | n your keyboard.                            | Througho                    | out CHIF                    | PS the       |
| PF1 – help:                     | If there is an asterisk (*) to the I the cursor in that field, brings up | eft of the field's de<br>o field level HELP | escription,<br>for this ite | pressin<br>m.               | g F1 with    |
| PF3 – retrn:                    | Return to the previous screen.                                           |                                             |                             |                             |              |
| <mark>PF7 –bkwrd:</mark>        | Scrolls backward within the titled                                       | d screen, displayir                         | ng any ado                  | litional i                  | nformation.  |
| <mark>PF8 – frwrd:</mark>       | Scrolls forward within the titled                                        | screen, displaying                          | any additi                  | ional inf                   | ormation.    |
| PF10 – left:                    | Scrolls to the left within the title                                     | d screen, displayir                         | ng any ado                  | ditional i                  | nformation.  |
| PF11 –right:                    | Scrolls to the right within the title                                    | ed screen, display                          | ing any ac                  | ditional                    | information. |
| PF12– quit:                     | Exit from CHIPS                                                          |                                             |                             |                             |              |